### Руководство по установке и настройке ADSL модема (статика) Zyxel p660

#### Установка сплиттера

Подключите телефонную линию к порту сплиттера «Line» (ВАЖНО. Сплиттер должен быть подключен к телефонной линии до всех телефонов, желательно при входе кабеля в помещение), Телефон — к порту сплиттера «Phone», ADSL порт Zyxel — к порту сплиттера «Modem». Включите модем. Подключите кабелем (идущим в комплекте с модемом) модем к сетевой карте компьютера.

Дальнейшая настройка производится только после того, как загорелся светодиод DSL/ADSL. Это говорит о том что вы соединились с оборудованием ATK.

### Настройка модема

Настройка модема производится при помощи браузера, например: FireFox, Opera или Internet Explorer. Запустите браузер и в строке адреса наберите: <u>http://192.168.1.1</u>, после появления приглашения введите пароль **1234**.

| ZyXEL                                                 |
|-------------------------------------------------------|
|                                                       |
| Welcome to your router Configuration Interface.       |
| Enter your password and press enter or click "Login". |
| Password: ****                                        |
| Login Cancel                                          |

Затем, следует изменить стандартный пароль на другой, и нажать кнопку «Apply».

| ZyXEL                                                                                                    |                                                                                                    |
|----------------------------------------------------------------------------------------------------|----------------------------------------------------------------------------------------------------|
| Use this s                                                                                                    | screen to change the password.                                                                                                    |
| Your router is currently<br>from unauthorized users<br>Please select a new pass<br>others to guess. We sug<br>difficult for an intruder to | using the default password. To protect your network<br>s we suggest you change your password at this time.<br>sword that will be easy to remember yet difficult for<br>ggest you combine text with numbers to make it more<br>to guess. |
| Enter your new passwor<br>click "Ignore" to keep th                                                                                        | rd in the two fields below and click "Apply". Otherwise<br>ne default password                                                                                                    |
| New Password:                                                                                                    |                                                                                                    |
| Retype to Confirm:                                                                                                    |                                                                                                    |
|                                                                                                    | Apply Ignore                                                                                                    |
|                                                                                                    |                                                                                                    |

На открывшейся странице необходимо перейти Network  $\rightarrow$  WAN.

| ZyXEL                                                   |           |                                                                                                    |  |
|---------------------------------------------------------|-----------|----------------------------------------------------------------------------------------------------|--|
|                                                         | Network > | WAN > Internet Connection                                                                                                    |  |
| Status                                                  | Int       | ernet Connection More Connections                                                                                                    |  |
| P660HN Lite EE<br>Network<br>WAN<br>LAN<br>Wireless LAN | 1         | Line ADSL Mode Auto Sync-Upi Annex Type ANNEX A/L/MI                                                                                                    |  |
| NAT                                                     |           | General                                                                                                    |  |
| Security<br>S-Advanced<br>S-Maintenance                 | 2         | Mode     Routing IV       Encapsulation     ENET ENCAPIV       Multiple Connection     Enabled       Multiplex     LCIV       Virtual Circuit ID     0       VCI     33  |  |
|                                                         |           | IP address                                                                                                    |  |
|                                                         | 3         | Obtain an IP Address Automatically         Static IP Address         IP Address       0.0.0.0         Subnet Mask       0.0.0.0         ENET ENCAP Gateway       0.0.0.0 |  |
|                                                         |           | Night Mode                                                                                                    |  |
|                                                         | 4         | Night Mode Octived Octived Setup                                                                                                    |  |
|                                                         |           | Apply Cancel Advanced Setup                                                                                                    |  |
|                                                         |           |                                                                                                    |  |
|                                                         | :: Messag | Ready                                                                                                    |  |

### 1.Настройки «Line»

Эти настройки необходимо оставить по умолчанию.

### 2. Настройка General:

«Mode» - из выпадающего списка нужно выбрать «Routing» «Encapsulation» - из выпадающего списка нужно выбрать «ENET ENCAP» «Multiplex» - этот параметр необходимо оставить по умолчанию. «Virtual Circuit ID» - указываем параметры VPI «0» / VCI «33»

### 3. Настройки «IP address»

IP Address: <ip адрес, выданный при регистрации> SubnetMask: <маска, выданная при регистрайции> ENET ENCAP gateway: <шлюз по умолчанию, выданный при регистрации>

### 4. Настройки «Night Mode»

Эти настройки необходимо оставить по умолчанию.

## После ввода всех параметров необходимо нажать кнопку «Apple»

## Настройка DNS

## Для настройки DNS сервера необходимо перейти Network > LAN > DHCP Server

| ZyXEL                                                                                         |                                                                                                    | × |
|-----------------------------------------------------------------------------------------------|----------------------------------------------------------------------------------------------------|---|
| Status                                                                                        | Network > LAN > DHCP Server                                                                              |   |
| PGGOHN Lite EE P Network WAN LAN Wireless LAN                                                 | DHCP Setup       DHCP     Server ▼       IP Pool Starting Address     192.168.1.2       Pool Size     32 |   |
| - NAT<br>Security<br>- Firewall<br>- Filter<br>- Advanced<br>- Static Route<br>- Static Route | DNS Server     Interview       Primary DNS Server     172.16.24.1       Secondary DNS Server     0.0.0   |   |
| QoS<br>Dynamic DNS<br>Remote MGMT<br>UPnP<br>CWMP<br>Maintenance                              | PORT Filter       PORT Filter by DHCP Server       Physical Port       Wireless BSSID#                   |   |
| - System<br>- Logs<br>- Tools<br>- Diagnostic                                                 | Apply Cancel                                                                                             |   |
|                                                                                               |                                                                                                    |   |
|                                                                                               | :: Message Ready                                                                                         |   |

## 1.Настройка «DHCP Setup»

Эти настройки необходимо оставить по умолчанию.

## 2.Настройка «DNS Server»

«Primary DNS Server» - необходимо указать IP адрес 172.16.24.1

«Secondary DNS Server» - необходимо оставить поле пустым

## 3.«PORT Filter»

Эти настройки необходимо оставить по умолчанию.

После ввода всех параметров необходимо нажать кнопку «Apple»

# Сохранение настроек модема

Для сохранения настроек модема необходимо перейти «Maintenance > Tools > Restart», и нажать кнопку «RESTART»

| ZyXEL                                            |                                                                                                    | × |   |
|--------------------------------------------------|----------------------------------------------------------------------------------------------------|---|---|
|                                                  | > Maintenance > Tools > Restart                                                                                                    |   |   |
| Status                                           | Firmware Configuration Restart                                                                                                    |   | 1 |
| P660HN Lite EE Network UNAN LAN Wireless LAN NAT | System Reboot Click Restart to have the device perform a software restart. The SYS LED blinks as the device restarts and then stays steady on if the restart is successful. Wait a minute before logging into the device again. RESTART |   |   |
| Security     Advanced     Static Route           |                                                                                                    |   |   |
| - 802.1Q/1P<br>- QoS                             |                                                                                                    |   |   |
| - Dynamic DNS<br>- Remote MGMT<br>- UPnP         |                                                                                                    |   |   |
| CWMP<br>Maintenance                              |                                                                                                    |   |   |
| - System<br>- Logs<br>- Tools                    | <b>b</b>                                                                                                    |   |   |
| Diagnostic                                       |                                                                                                    |   |   |
|                                                  |                                                                                                    |   |   |
|                                                  |                                                                                                    |   |   |
|                                                  | # Message Ready                                                                                                    |   |   |

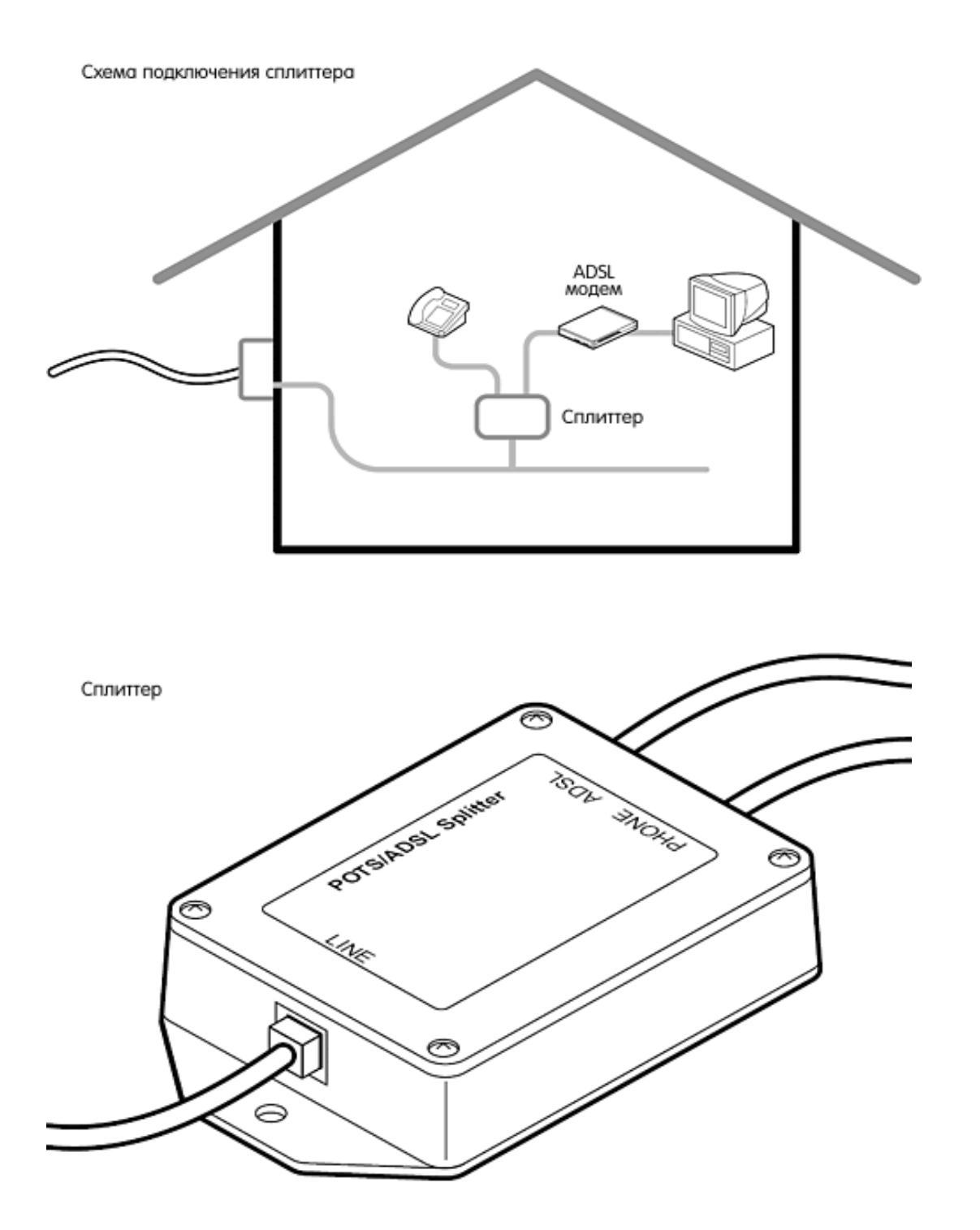

Приходящая телефонная линия подключается к гнезду Line сплиттера . Модем — к гнезду ADSL или Modem. Телефонные аппараты — к гнезду Phone. Все телефонные аппараты обязательно должны быть подключены через сплиттер. Ни один телефонный аппарат не должен быть подключен напрямую к линии.